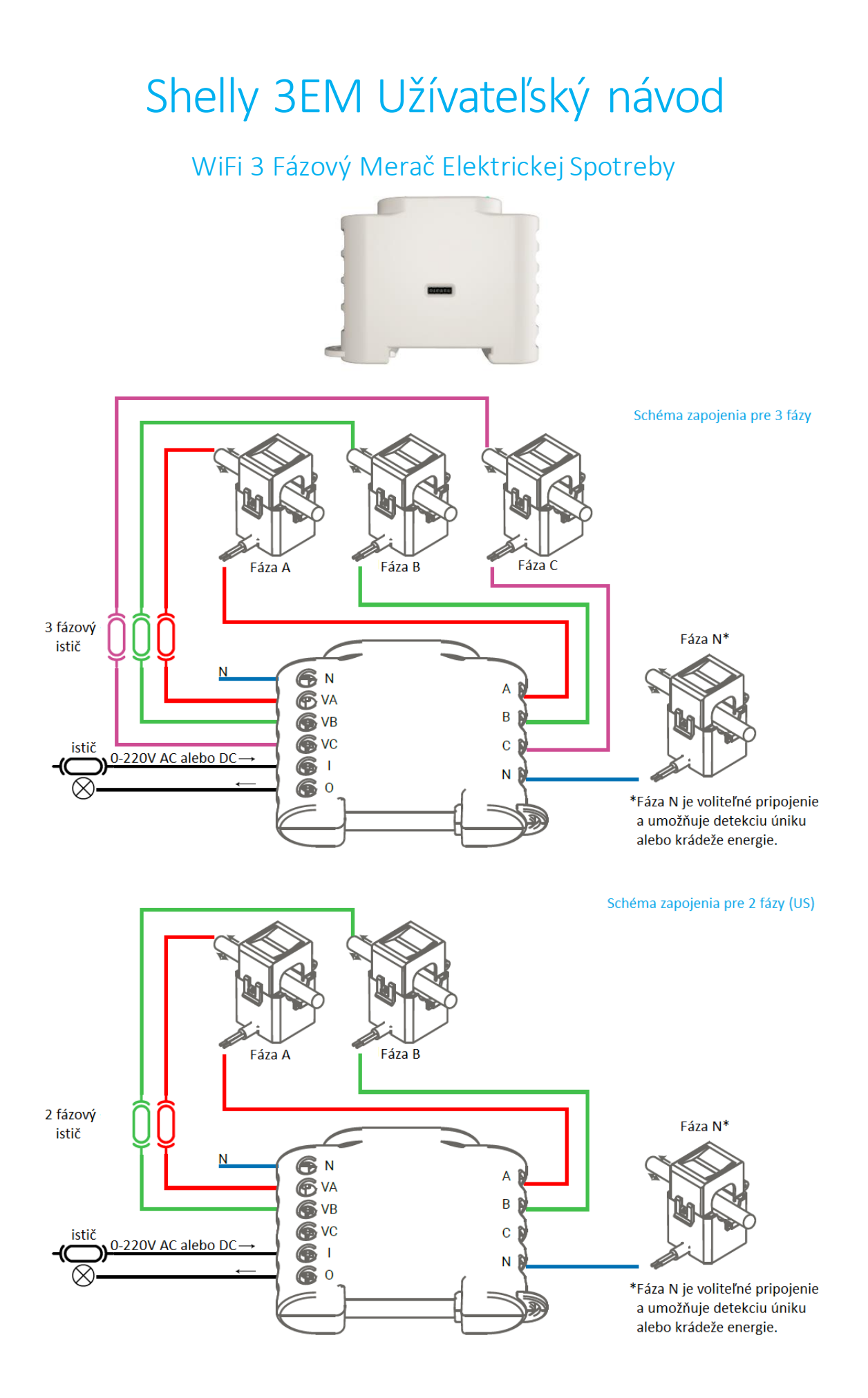

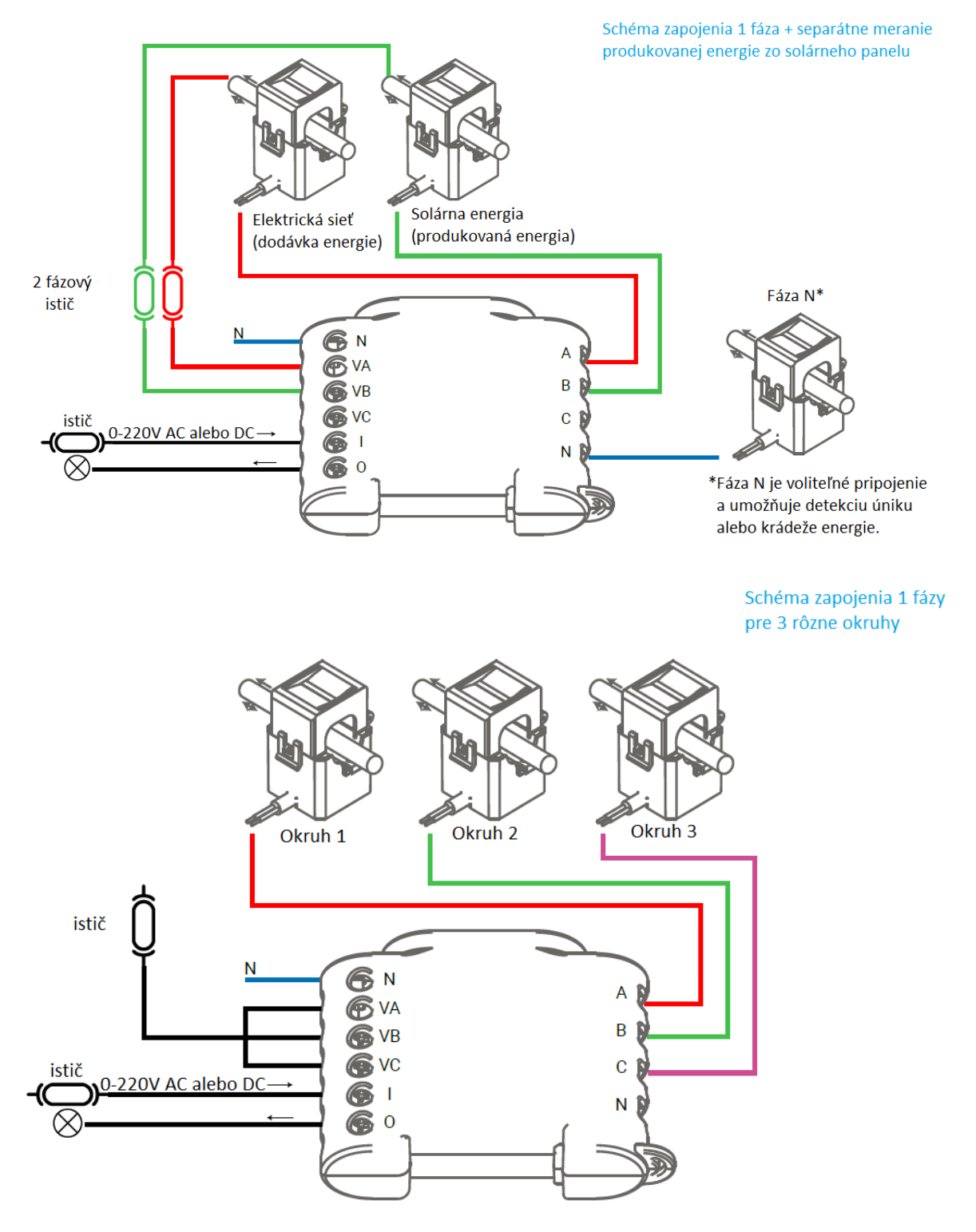

#### Legenda:

Ľavá strana

- N Svorka pre zapojenie Neutrálneho vodiča (110-230V AC)
- VA Svorka pre zapojenie Fázy A (110-230V AC)
- VB Svorka pre zapojenie Fázy B (110-230V AC)
- VC Svorka pre zapojenie Fázy C (110-230V AC)
- I Vstupná svorka pre zapojenie ovládania stykača
- O Výstupná svorka pre zapojenie ovládania stykača

#### Pravá strana

- IN- IN+ Vstup pre zapojenie prúdového transformátora (mer. svorky) pre Neutrálny vodič\*
- IC-IC+ Vstup pre zapojenie prúdového transformátora (mer. svorky) pre Fázu C
- IB-IB+ Vstup pre zapojenie prúdového transformátora (mer. svorky) pre Fázu B
- IA-IA+ Vstup pre zapojenie prúdového transformátora (mer. svorky) pre Fázu A

Trojfázový merač energie WiFi, Shelly 3EM od spoločnosti Allterco Robotics je určený na montáž vedľa ističov, aby bolo možné prostredníctvom tohto merača monitorovať elektrickú energiu, nezávisle pre každý kanál (fázu) a pre riadenie vysokého výkonu stýkača. Shelly môže pracovať ako samostatné zariadenie alebo ako doplnok do systému domácej automatizácie. Shelly 3EM môže merať vstupnú (produkovanú) a výstupnú (spotrebovanú) energiu.

- Účel použitia: Meranie a ovládanie
- Konštrukcia: Nezávisle namontovaný
- Ochrana Typ 1.B
- Stupeň znečistenia 2
- Impulzné napätie: 4 000 V

## Špecifikácia

- Napájanie: 110 230 V ± 10% 50/60 Hz AC
- Maximálne meranie na kanál (fázu): 120A / 230V
- Max. zaťaženie relé: 10A / 230V
- Vyhovuje normám EÚ:
  - RED 2014/53/EU
  - LVD 2014/35/EU
  - EMC 2004/108/WE
  - RoHS2 2011/65/UE
- Pracovná teplota: 40°C až 40°C
- Výkon rádiového signálu: 1 mW
- Rádiový protokol: WiFi 802.11 b/g/n
- Frekvencia: 2 400 2 500 MHz;
- Prevádzkový rozsah (v závislosti od miestnej výstavby):
  - do 50 m vonku
  - do 30 m v interiéroch
- Rozmery (VxŠxD): 73 x 57 x 22 mm
- Elektrická spotreba: <1 W

#### Detekcia krádeže energie

Aby bola táto funkcia k dispozícii, bude možno potrebné aktualizovať firmvér vášho zariadenia Shelly 3EM. S ďalším prúdovým transformátorom s rozdeleným jadrom (meracia svorka), ktorý je pripojený k svorke IN- IN+ na Shelly 3EM, môžete dostať upozornenie, ak dôjde ku krádeži alebo úniku energie. Postupujte podľa schém zapojenia na obr. 1 a 2, v závislosti od vašej potreby.

#### **Predstavenie Shelly**

Shelly<sup>®</sup> je rodina inovatívnych zariadení, ktoré umožňujú diaľkové ovládanie elektrických zariadení prostredníctvom mobilného telefónu, počítača alebo systému domácej automatizácie. Zariadenia Shelly<sup>®</sup> používajú WiFi na pripojenie k zariadeniam, ktoré ich ovládajú. Môžu byť v rovnakej sieti WiFi alebo môžu využívať vzdialený prístup (cez internet). Shelly® môže fungovať samostatne bez toho, aby ho riadila riadiaca jednotka domácej automatizácie, v miestnej sieti WiFi alebo prostredníctvom cloudovej služby, a to odkiaľkoľvek, kde má používateľ prístup na internet. Shelly® má integrovaný webový server, prostredníctvom ktorého môže Používateľ upravovať, ovládať a monitorovať Zariadenie. Shelly® má dva režimy WiFi - prístupový bod (AP) a klientský režim (CM). Aby mohli pracovať v klientskom režime, musí byť v dosahu zariadenia Shelly umiestnený router WiFi. Zariadenia Shelly<sup>®</sup> môžu komunikovať priamo s inými zariadeniami WiFi prostredníctvom protokolu HTTP. Výrobca môže poskytnúť API. Zariadenia Shelly® môžu byť k dispozícii na sledovanie a kontrolu, aj keď je používateľ mimo dosah lokálnej WiFi siete, pokiaľ je WiFi router pripojený k internetu. Môže byť použitá cloudová funkcia, ktorá sa aktivuje prostredníctvom webového servera zariadenia alebo prostredníctvom nastavení v mobilnej aplikácii Shelly Cloud. Užívateľ sa môže zaregistrovať a pristupovať k Shelly Cloud pomocou mobilných aplikácií pre Android alebo iOS alebo prostredníctvom ľubovoľného internetového prehliadača a webovej stránky: https://my.Shelly.cloud/

#### **Technické informácie**

- Ovládanie pomocou WiFi z mobilného telefónu, PC, automatizovaného systému alebo z ľubovoľného iného zariadenia podporujúce protokol HTTP a / alebo UDP.
- Ovládanie mikroprocesorom.

POZOR! Nebezpečenstvo úrazu elektrickým prúdom. Pripojenie zariadenia k elektrickej sieti je potrebné vykonať opatrne.

POZOR! Nedovoľte deťom hrať sa s tlačidlom/spínačom pripojeným k zariadeniu. Zariadenia na diaľkové ovládanie Shelly (mobilné telefóny, tablety, počítače) uchovávajte mimo dosahu detí.

#### Inštalačné inštrukcie

POZOR! Nebezpečenstvo zásahu elektrickým prúdom! Montáž / inštaláciu zariadenia by mala vykonávať kvalifikovaná osoba (elektrikár).

POZOR! Nebezpečenstvo zásahu elektrickým prúdom! Nepripájajte svorku prúdového transformátora k vodiču skôr, ako ju zapojíte k Shelly 3EM. Aj keď je pripojený iba prúdový transformátor, môže tiecť cez jeho pripojovacie káble vysoké napätie.

POZOR! Nebezpečenstvo úrazu elektrickým prúdom. Aj keď je zariadenie vypnuté, je možné, že jeho svorky majú napätie. Každá zmena v pripojení svoriek musí byť vykonaná po zaistení vypnutia / odpojenia všetkého lokálneho napájania.

POZOR! Nepripájajte zariadenie k spotrebičom, ktoré prekračujú uvedenú maximálnu záťaž!

POZOR! Pripojte zariadenie iba spôsobom uvedeným v týchto pokynoch. Akákoľvek iná metóda by mohla spôsobiť poškodenie alebo zranenie.

POZOR! Pred začatím inštalácie si pozorne a úplne prečítajte sprievodnú dokumentáciu. Nedodržanie odporúčaných postupov môže viesť k funkčnej poruche, ohrozeniu života alebo porušeniu zákona. Spoločnosť Allterco Robotics nezodpovedá za žiadne straty alebo poškodenia v prípade nesprávnej inštalácie alebo prevádzky tohto zariadenia.

POZOR! Zariadenie používajte iba s elektrickou sieťou a zariadeniami, ktoré vyhovujú všetkým príslušným predpisom. Skrat v elektrickej sieti alebo akéhokoľvek spotrebiča pripojeného k zariadeniu môže zariadenie poškodiť.

POZOR! Pripojte prúdové transformátory zodpovedajúcim spôsobom pre každý kanál! Každý prúdový transformátor je označený a kalibrovaný pre príslušný vstup zariadenia. Akékoľvek nesprávne pripojenie povedie k nesprávnemu meraniu a vizualizácii zariadenia.

ODPORÚČANIE Zariadenie môže byť pripojené k elektrickým obvodom a spotrebičom a môže ovládať ich iba v prípade, že vyhovujú príslušným normám a bezpečnostným normám.

#### Prvé spustenie

Pred inštaláciou / namontovaním zariadenia sa uistite, či je elektrická sieť vypnutá (ističe vypnuté). Pripojte Shelly 3EM k elektrickej sieti a nainštalujte ho do skrinky k ističom podľa schémy, ktorá vyhovuje požadovanému účelu. Môžete si zvoliť, či chcete používať Shelly s mobilnou aplikáciou Shelly Cloud a službou Shelly Cloud. Prostredníctvom zabudovaného webového rozhrania sa tiež môžete oboznámiť s pokynmi pre správu a kontrolu.

#### Ovládajte svoj domov hlasom

Všetky zariadenia Shelly sú kompatibilné s Amazon Echo a Google Home.

Prečítajte si inštrukcie:

- https://shelly.cloud/compatibility/Alexa
- https://shelly.cloud/compatibility/Assistant

#### Mobilná aplikácia - Shelly cloud

Shelly Cloud vám dáva príležitosť ovládať a upravovať všetky zariadenia Shelly<sup>®</sup> z ktoréhokoľvek miesta na svete. Potrebujete iba pripojenie na internet a našu mobilnú aplikáciu nainštalovanú vo vašom smartfóne alebo tablete. Ak chcete nainštalovať aplikáciu, navštívte Google Play alebo App Store a nainštalujte si aplikáciu Shelly Cloud.

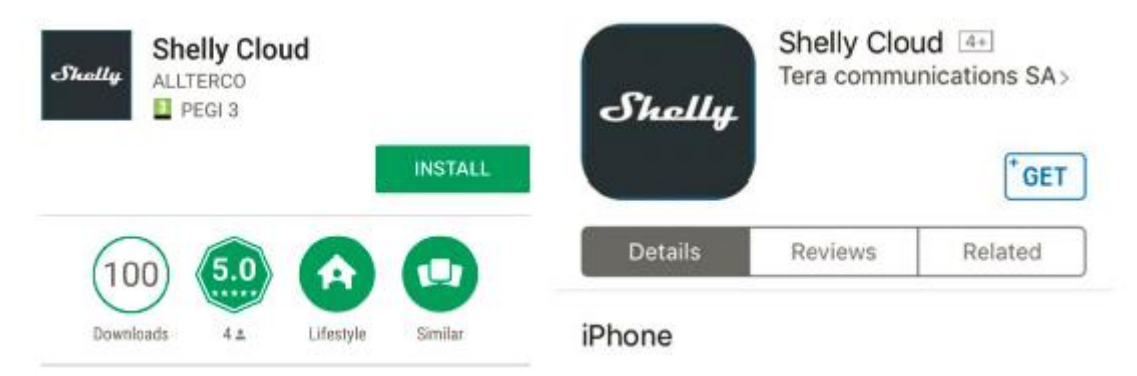

## Registrácia

Pri prvom načítaní mobilnej aplikácie Shelly Cloud si musíte vytvoriť účet, ktorý dokáže spravovať všetky vaše zariadenia Shelly<sup>®</sup>.

## Zabudnuté heslo

V prípade, že zabudnete alebo stratíte heslo, stačí zadať e-mailovú adresu, ktorú ste použili pri registrácii. Potom dostanete pokyny na zmenu hesla.

VÝSTRAHA! Pri zadávaní svojej e-mailovej adresy počas registrácie buďte opatrní, pretože bude použitá v prípade, že zabudnete svoje heslo. Po registrácii si vytvorte svoju prvú izbu (alebo miestnosti), do ktorej chcete pridať a používať svoje zariadenia Shelly.

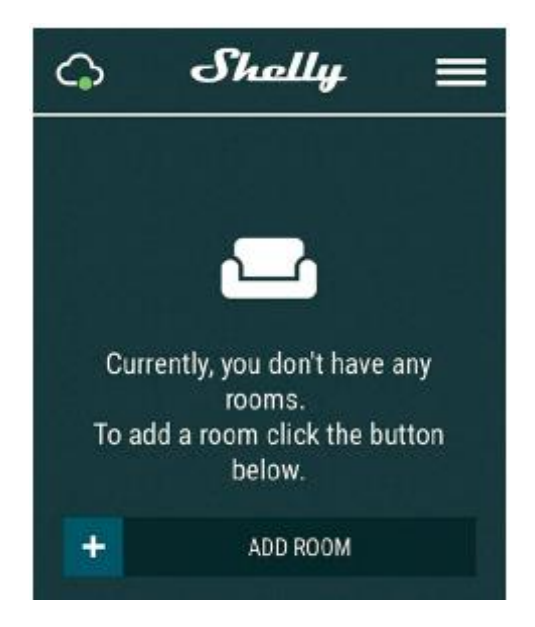

Shelly Cloud vám dáva príležitosť vytvárať scény na automatické zapínanie a vypínanie zariadení v preddefinovaných hodinách alebo na základe ďalších parametrov, ako je teplota, vlhkosť, svetlo atď. (s dostupným senzorom v Shelly Cloud). Shelly Cloud umožňuje ľahké ovládanie a monitorovanie pomocou mobilného telefónu, tabletu alebo PC.

#### Pridávanie zariadenia

Ak chcete pridať nové zariadenie Shelly, pripojte ho k elektrickej sieti podľa pokynov na inštaláciu dodaných so zariadením.

 Krok 1 - Po inštalácii Shelly a zapnutí napájania vytvorí Shelly svoj vlastný prístupový bod WiFi (AP).

VÝSTRAHA! V prípade, že Zariadenie nevytvorilo vlastnú WiFi sieť s SSID ako shellyem3-35FA58, skontrolujte, či ste Shelly správne pripojili podľa vyššie popísaných schém. Ak nevidíte aktívnu sieť WiFi s identifikátorom SSID, ako je shellyem3-35FA58, resetujte zariadenie. Na resetovanie zariadenia budete potrebovať fyzický prístup. Na prednej strane zariadenia uvidíte tlačidlo. Stlačte a podržte ho 10 sekúnd. Shelly by sa mala vrátiť do režimu AP. Ak nie, opakujte alebo kontaktujte našu zákaznícku podporu na adrese: <u>support@shelly.cloud</u>

 Krok 2 - Vyberte možnosť "Pridať zariadenie". Ak chcete neskôr pridať ďalšie zariadenia, použite ponuku aplikácií v pravom hornom rohu hlavnej obrazovky a kliknite na položku "Pridať zariadenie". Zadajte názov (SSID) a heslo pre sieť WiFi, do ktorej chcete pridať zariadenie.

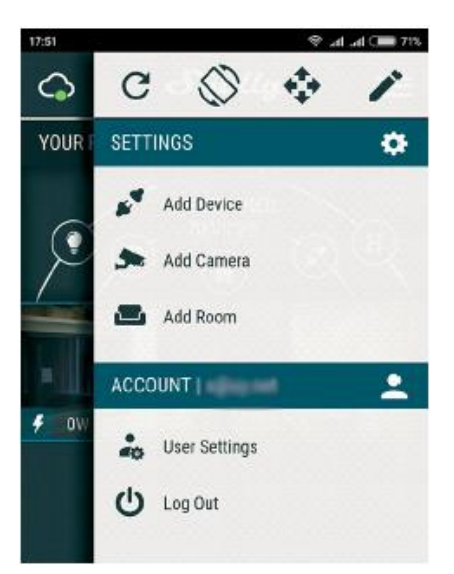

• Krok 3 – Pridanie / Zahrnutie do siete WiFi.

Ak používate systém **iOS**, stlačte na svojom zariadení iPhone / iPad / iPod tlačidlo Domov. Otvorte Nastavenia> WiFi a pripojte sa k sieti WiFi vytvorenej Shelly, napr. shellyem3-35FA58. Ak používate **Android**, váš telefón / tablet automaticky prehľadá a zahrnie všetky nové zariadenia Shelly do siete WiFi, ku ktorej ste pripojení.

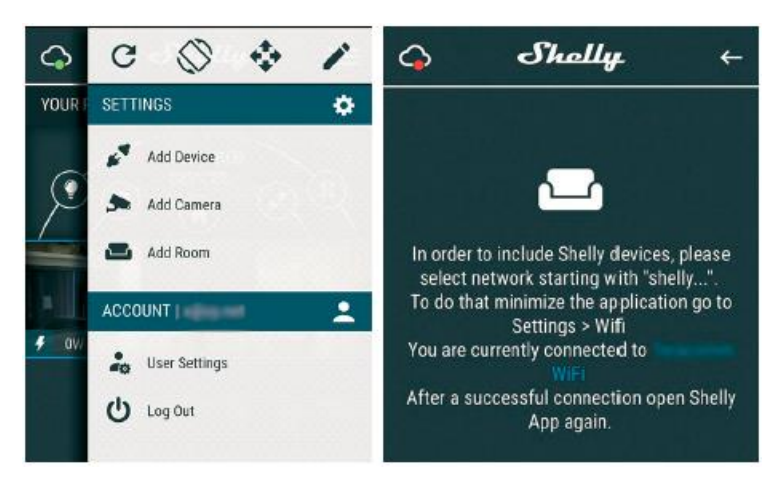

Po úspešnom zaradení zariadenia do siete WiFi sa zobrazí toto vyskakovacie okno:

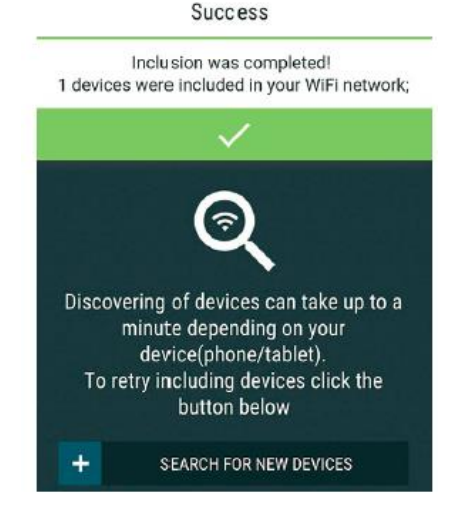

 Krok 4 - Približne 30 sekúnd po objavení akýchkoľvek nových zariadení v lokálnej sieti Wi-Fi sa v predvolenej miestnosti zobrazí zoznam "Objavené zariadenia".

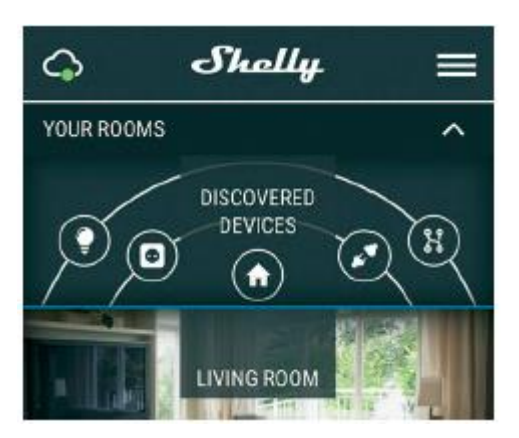

Krok 5 - Vstúpte do objavených zariadení a vyberte zariadenie, ktoré chcete pridať / zahrnúť do svojho účtu.

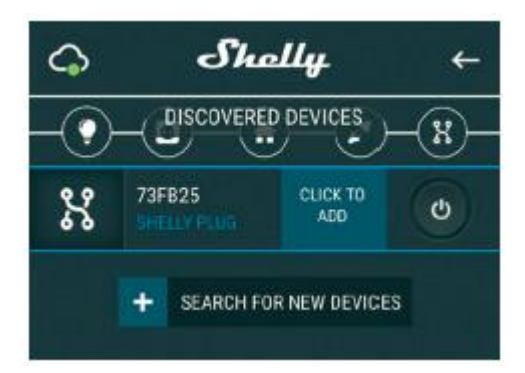

 Krok 6 - Zadajte názov zariadenia (do poľa Názov zariadenia). Vyberte miestnosť, do ktorej musí byť zariadenie umiestnené. Môžete si zvoliť ikonu alebo pridať obrázok, aby ste ho ľahšie rozpoznali. Stlačte "Uložiť zariadenie".

| CHOC           | DISE ROOM FOR D  | EVICE     |   |
|----------------|------------------|-----------|---|
| <              | AM               |           | > |
| Снос           | DSE DEVICE PICTI | JRE       |   |
| <              | x                | ۲         | > |
| UPLOAD PICTURE |                  |           |   |
|                | SA               | VE DEVICE |   |

 Krok 7 - Ak chcete povoliť pripojenie k službe Shelly Cloud na diaľkové ovládanie a monitorovanie, stlačte v nasledujúcom kontextovom okne "ÁNO".

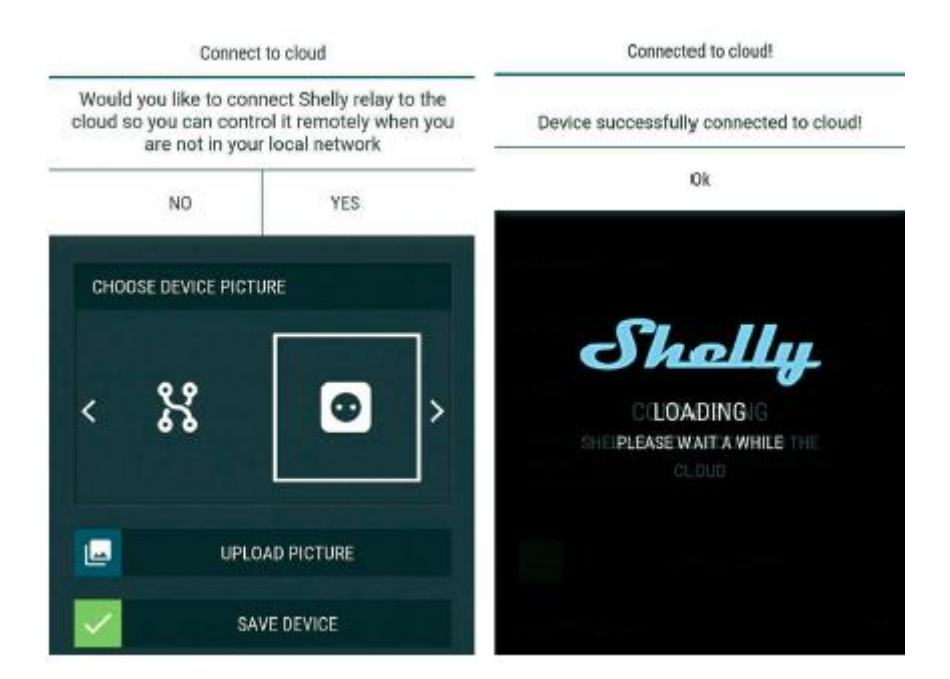

#### Nastavenia zariadení Shelly

Keď bude vaše zariadenie Shelly súčasťou aplikácie, môžete ho ovládať, meniť jeho nastavenia a automatizovať jeho fungovanie. Na zapnutie a vypnutie relé zariadenia použite príslušné tlačidlo napájania. Ak chcete vstúpiť do ponuky Podrobnosti príslušného zariadenia, jednoducho kliknite na jeho názov. V ponuke podrobností môžete ovládať zariadenie a upravovať jeho vzhľad a nastavenia.

| < Shelly 🕈                                                                                                    |                          |                       |  |  |
|----------------------------------------------------------------------------------------------------|--------------------------|-----------------------|--|--|
| SHELLY SEM                                                                                                    | ٩                        |                       |  |  |
| 3.99 kW                                                                                                    |                          |                       |  |  |
| PHASE A<br><b>1.53 kW</b>                                                                                                    | VOLTAGE<br>REACTIVE      | 235V<br>433VAR        |  |  |
| PHASE B                                                                                                    | POWER FACTOR             | 0.96<br>224V          |  |  |
| 1.26 kW                                                                                                    |                          | 503VAR                |  |  |
| PHASE C                                                                                                    | VOLTAGE                  | 237V                  |  |  |
| 1.2 kW                                                                                                    | REACTIVE<br>POWER FACTOR | 728VAR<br>0.86        |  |  |
| 24h Weekly Monthly Yearly Custom                                                                                                    |                          |                       |  |  |
| сонзамадо встиянер<br>154,665 kWh 0 Wh<br>24.4m 25.4m 25.4m 27.4m 29.4m 39.4m 19.4m 19.4m |                          |                       |  |  |
|                                                                                                    |                          |                       |  |  |
| ਦੱਦੋਂ ਹੋ <sub>ਦ</sub> ੱਹਾਂ ਦੱਦੋਂ ਦੱਦੋਂ ਹੋ ਹੈ ਦੱਦੋਂ<br>− Plan A — Plan B — Plan C — Total                                                                                                    |                          |                       |  |  |
|                                                                                                    |                          | limezone Europe/Sofia |  |  |
| Timer Weekly S                                                                                                    | Schedule                 | Internet/Security     |  |  |
| Actions Application                                                                                                    | n Settings               | (i)<br>Settings       |  |  |

## Ponuka detailných nastavení

Tu uvidíte aktuálnu informácie:

- Spotreba vo wattoch
- Napätie vo voltoch
- Jalový výkon vo voltampéroch (VAR)
- Účinník v rozsahu od 1 do 1

Ďalej uvidíte graf histórie za posledný rok pre:

- Spotrebu\*
- Napätie s najnižším a najvyšším meraním

\*Ak ste pripojili svoj solárny panel k Shelly 3EM, bude sa zobrazovať zelenou farbou.

### Nastavenia

### Časovač

Spravujte relé výstup pre stykač automaticky:

- Auto OFF: Po zapnutí sa napájanie automaticky vypne po preddefinovanom čase (v sekundách). Hodnota 0 zruší časovač.
- Auto ON: Po vypnutí sa napájanie automaticky zapne po preddefinovanom čase (v sekundách). Hodnota 0 zruší časovač.

## Týždenný program

Táto funkcia vyžaduje pripojenie na internet.

Shelly dostáva aktuálne informácie o čase východu a západu slnka vo vašej oblasti. Shelly sa môže zapnúť / vypnúť automaticky v preddefinovanom čase, pri východe / západe slnka alebo v určenom čase pred alebo po východe / západe slnka.

#### Internet / Bezpečnosť

- Režim WiFi Klient: Umožňuje zariadeniu pripojiť sa k dostupnej sieti WiFi. Po zadaní podrobností do príslušných polí stlačte Pripojiť.
- Zálohovanie klienta WiFi: Umožňuje zariadeniu pripojiť sa k alternatívnej sieti WiFi, ak primárna sieť nie je k dispozícii. Po zadaní podrobností do príslušných polí stlačte Nastaviť.
- Režim WiFi Prístupový bod: Nakonfigurujte Shelly tak, aby vytvoril prístupový bod Wi-Fi. Po zadaní podrobností do príslušných polí stlačte Create Access Point.
- Cloud: Povolenie alebo zakázanie pripojenia k cloudovej službe.
- Obmedziť prihlásenie: Obmedzte webové rozhranie Shelly pomocou používateľského mena a hesla. Po zadaní podrobností do príslušných polí stlačte Obmedziť Shelly.

#### Nastavenia

- Predvolený režim pri zapnutí nastavuje predvolený stav výstupu, keď má Shelly napájanie.
  ON: Nakonfiguruje Shelly tak, aby sa zaplo, keď má napájanie.
  - OFF: Nakonfiguruje Shelly tak, aby sa vyplo, keď má napájanie.

- Obnoviť posledný režim: Nakonfiguruje Shelly tak, aby sa vrátilo do posledného stavu, keď malo napájanie.

- Aktualizácia firmvéru Aktualizácia firmvéru Shelly, keď bude nová verzia dostupná.
- Časové pásmo a geografické umiestnenie povolí alebo zakáže automatickú detekciu časového pásma a geografického umiestnenia.
- Obnoviť výrobné nastavenia Vrátenie nastavení Shelly na pôvodné výrobné nastavenia.
  - Informácie o zariadení zobrazené informácie:
    - ID zariadenia jedinečné ID Shelly
    - IP zariadenia IP adresa Shelly vo vašej sieti Wi-Fi
    - Typ zariadenia Typ vášho zariadenia Shelly
    - Názov WiFi názov (SSID) siete WiFi, do ktorej je Shelly pripojené
    - WiFi Signál sila signálu WiFi siete, do ktorej je Shelly pripojené

## Úprava zariadenia

Tu môžete upravovať:

- Názov zariadenia
- Miestnosť zariadenia
- Obrázok zariadenia

Po dokončení stlačte tlačidlo Uložiť zariadenie. Niektoré z funkcií mobilnej aplikácie Shelly Cloud sú tiež k dispozícii na <u>https://my.shelly.cloud/</u>.

#### Zabudované webové rozhranie

Aj bez mobilnej aplikácie je možné Shelly nastaviť a ovládať pomocou prehliadača a WiFi pripojenia mobilného telefónu, tabletu alebo PC.

Použité skratky:

- Shelly-ID jedinečný názov zariadenia. Skladá sa zo 6 alebo viacerých znakov. Môže obsahovať čísla a písmená, napríklad 35FA58.
- **SSID** názov siete WiFi vytvorenej zariadením, napríklad shellyem3-35FA58.
- Prístupový bod (AP) režim, v ktorom zariadenie vytvára svoj vlastný bod pripojenia WiFi s príslušným názvom (SSID).
- Klientský režim (CM) režim, v ktorom je zariadenie pripojené k inej sieti WiFi.

#### Inštalácia / Prvé spustenie

 Krok 1 - Nainštalujte Shelly do elektrickej siete podľa vyššie popísaných schém a vložte ju do konzoly. Po zapnutí Shelly vytvorí svoju vlastnú WiFi sieť (AP).

VÝSTRAHA! V prípade, že Zariadenie nevytvorilo vlastnú WiFi sieť s SSID ako shellyem3-35FA58, skontrolujte, či ste Shelly správne pripojili podľa vyššie popísaných schém. Ak nevidíte aktívnu sieť WiFi s identifikátorom SSID, ako je shellyem3-35FA58, resetujte zariadenie. Na resetovanie zariadenia budete potrebovať fyzický prístup. Na prednej strane zariadenia uvidíte tlačidlo. Stlačte a podržte ho 10 sekúnd. Shelly by sa mala vrátiť do režimu AP. Ak nie, opakujte alebo kontaktujte našu zákaznícku podporu na adrese: <u>support@shelly.cloud</u>

 Krok 2 - Keď Shelly vytvorila vlastnú WiFi sieť (vlastný AP), s názvom (SSID), napríklad shellyem3-35FA58. Pripojte sa k nemu pomocou telefónu, tabletu alebo počítača.  Krok 3 - Napíšte 192.168.33.1 do adresného riadku prehliadača a načítajte webové rozhranie Shelly.

### Všeobecné - domovská stránka

Toto je domovská stránka zabudovaného webového rozhrania.

Tu uvidíte informácie o:

- Celková spotreba elektrickej energie všetkých kanálov
- Aktuálna elektrická spotreba, napätie, jalový výkon a účinník kanála A
- Aktuálna elektrická spotreba, napätie, jalový výkon a účinník kanálu B
- Aktuálna elektrická spotreba, napätie, jalový výkon a účinník kanálu C
- Tlačidlo vypínača
- Stav pripojenia ku cloudu
- Aktuálny čas
- Nastavenia

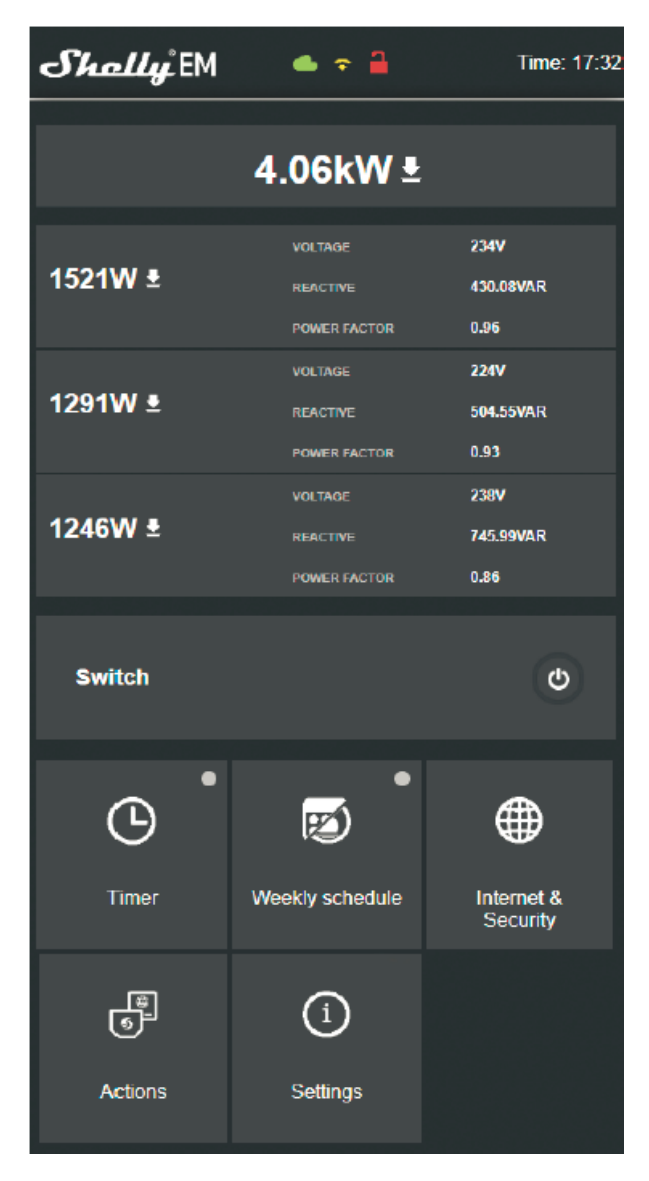

Shelly 3EM môže do svojej histórie vnútornej pamäte ukladať 365 dní. Môžete si ich stiahnuť vo formáte .xml kliknutím na tlačidlo sťahovania vedľa informácií o kanáli.

# Časovač

Spravujte relé výstup pre stykač automaticky:

- Auto OFF: Po zapnutí sa napájanie automaticky vypne po preddefinovanom čase (v sekundách). Hodnota 0 zruší časovač.
- Auto ON: Po vypnutí sa napájanie automaticky zapne po preddefinovanom čase (v sekundách). Hodnota 0 zruší časovač.

## Týždenný program

Táto funkcia vyžaduje pripojenie na internet.

Shelly dostáva aktuálne informácie o čase východu a západu slnka vo vašej oblasti. Shelly sa môže zapnúť / vypnúť automaticky v preddefinovanom čase, pri východe / západe slnka alebo v určenom čase pred alebo po východe / západe slnka.

## Internet / Bezpečnosť

- Režim WiFi Klient: Umožňuje zariadeniu pripojiť sa k dostupnej sieti WiFi. Po zadaní podrobností do príslušných polí stlačte Pripojiť.
- Zálohovanie klienta WiFi: Umožňuje zariadeniu pripojiť sa k alternatívnej sieti WiFi, ak primárna sieť nie je k dispozícii. Po zadaní podrobností do príslušných polí stlačte Nastaviť.
- Režim WiFi Prístupový bod: Nakonfigurujte Shelly tak, aby vytvoril prístupový bod Wi-Fi. Po zadaní podrobností do príslušných polí stlačte Create Access Point.
- Obmedziť prihlásenie: Obmedzte webové rozhranie Shelly pomocou používateľského mena a hesla. Po zadaní podrobností do príslušných polí stlačte Obmedziť Shelly.
- Server SNTP: Môžete zmeniť predvolený server SNTP. Zadajte adresu a kliknite na tlačidlo Uložiť.
- Pokročilé Nastavenia vývojára: Tu môžete zmeniť vykonávanie akcie:
  - Cez CoAP (CoIOT)
  - Cez MQTT
- Cloud: Povolenie alebo zakázanie pripojenia k cloudovej službe.

#### Nastavenia

- Predvolený režim pri zapnutí nastavuje predvolený stav výstupu, keď má Shelly napájanie.
  ON: Nakonfiguruje Shelly tak, aby sa zaplo, keď má napájanie.
  - OFF: Nakonfiguruje Shelly tak, aby sa vyplo, keď má napájanie.

- Obnoviť posledný režim: Nakonfiguruje Shelly tak, aby sa vrátilo do posledného stavu, keď malo napájanie.

- Aktualizácia firmvéru Aktualizácia firmvéru Shelly, keď bude nová verzia dostupná.
- Časové pásmo a geografické umiestnenie povolí alebo zakáže automatickú detekciu časového pásma a geografického umiestnenia.
- Nastaviť dátum / čas dátum a čas pre svoje zariadenie Shelly môžete nastaviť ručne.
- **Obnoviť výrobné nastavenia** Vrátenie nastavení Shelly na pôvodné výrobné nastavenia.
- **Reštart zariadenia** Reštartuje zariadenie.
- Informácie o zariadení zobrazené informácie:
  - ID zariadenia jedinečné ID Shelly
  - IP zariadenia IP adresa Shelly vo vašej sieti Wi-Fi
  - Typ zariadenia Typ vášho zariadenia Shelly
  - Názov WiFi názov (SSID) siete WiFi, do ktorej je Shelly pripojené
  - WiFi Signál sila signálu WiFi siete, do ktorej je Shelly pripojené

## Popis hodnôt Shelly 3EM:

1. Spotreba energie - je to energia, ktorá sa skutočne spotrebuje alebo využije v obvode striedavého prúdu. Nazýva sa tiež skutočný výkon, aktívny výkon alebo skutočný výkon. Meria sa v kilowattoch (kW) alebo megawattoch (MW). Je to skutočný výstup elektrického systému, ktorý prevádzkuje elektrické obvody alebo záťaže. Toto je energia, ktorú platíte. Zobrazuje sa osobitne s jednotlivými farbami pre každú fázu v grafe histórie. Ak máte solárny panel a predávate energiu, uvidíte túto energiu s "negatívnou" hodnotou. V grafe histórie je zobrazená zelenou farbou.

2. Jalový výkon - je to prúd, ktorý prúdi tam a späť, pohybuje sa v obvode obidvoma smermi alebo reaguje sám na seba. Reaktančný výkon sa meria v reaktívnych Volt-Ampéroch (VAR), Kilo Volt-Ampérových reaktívnych (VAR) alebo Mega Volt-Ampérových reaktívnych (MVAR). Táto energia vám nie je účtovaná.

**3. Účinník** - Účinník elektrického obvodu na striedavý prúd je definovaný ako pomer skutočného výkonu absorbovaného záťažou k zdanlivému výkonu prúdiacemu v obvode a je to bezrozmerné číslo v uzavretom intervale -1 až 1. Účinník menší ako 1 znamená, že napätie a prúd nie sú vo fáze, čo znižuje okamžitý súčin týchto dvoch faktorov. V perfektnej situácii je výkonový faktor takmer 1.

**4. Napätie** - Napätie, tiež nazývané elektromotorická sila, je kvantitatívne vyjadrenie potenciálneho rozdielu v náboji medzi dvoma bodmi v elektrickom poli.

Svoju históriu si môžete stiahnuť z prehliadača v počítači na adrese https://my.shelly.cloud/.

Výrobca: Allterco Robotics EOOD Adresa: Sofia, 1407, 103 Cherni Vrah Blvd. Tel .: +359 2 988 7435 E-mail: support@shelly.cloud Web: <u>http://www.Shelly.cloud</u>

Vyhlásenie o zhode je k dispozícii na: https://Shelly.cloud/declaration-of-conformity/

Zmeny kontaktných údajov zverejňuje Výrobca na oficiálnom serveri webová stránka zariadenia: <u>http://www.shelly.cloud</u>

Používateľ je povinný byť informovaný o akýchkoľvek zmenách a doplneniach tejto záruky pred uplatnením svojich práv voči výrobcovi.

Všetky práva na ochranné známky spoločnosti Shelly<sup>®</sup> a ďalšie súvisiace intelektuálne práva s týmto zariadením patrí spoločnosti Allterco Robotics EOOD.

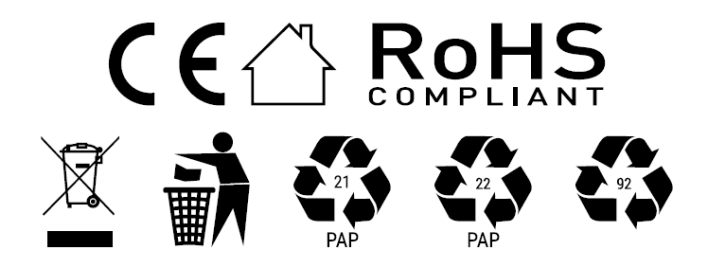